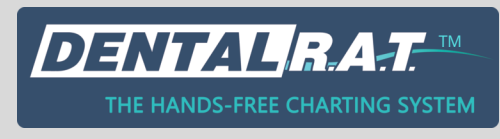

## **DENTAL R.A.T. AUDIO FEEDBACK HELP SHEET**

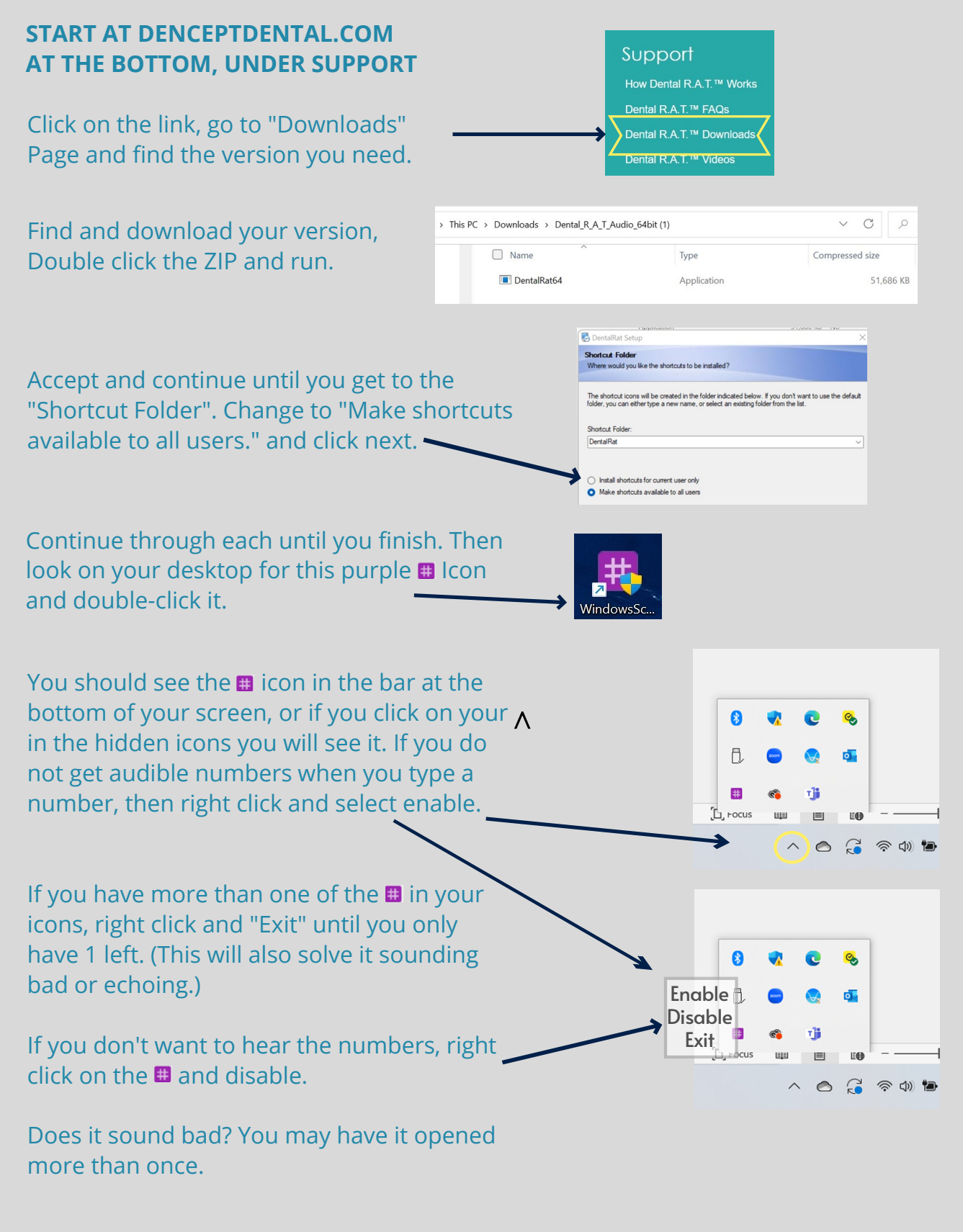

DenceptDental.com

877-278-0061